# Detalle herramienta Enlazar Caso

2023/10/17 13:04

Al dar en el botón **Enlazar caso** o el botón **Casos relacionados**<sup>1)</sup>, se abrirá la siguiente ventana para edición de relaciones:

|          |          |           |           | caso                   | Enlazar                    |                       |                  |                                     |                           |
|----------|----------|-----------|-----------|------------------------|----------------------------|-----------------------|------------------|-------------------------------------|---------------------------|
|          |          |           |           |                        |                            |                       |                  |                                     |                           |
| <i>?</i> | Editar   | Ir        |           | 20 🗸                   |                            |                       |                  |                                     |                           |
| *        | Eliminar | Cai<br>No | Categoría | MT<br>Título<br>Modelo | Descripción<br>de Relación | Título de<br>Relación | ID<br>SD<br>Caso | Nombre<br>del Tipo de<br>Relaciones | ID SD<br>Caso<br>Relación |
| 4        | Agregar  | •         |           |                        |                            |                       |                  |                                     | 4                         |
|          | Vista    |           |           |                        |                            |                       |                  |                                     |                           |

- Para enlazar casos
- Editar/Eliminar/Vista

## Para enlazar casos

Para agregar uno o más casos relacionados, dar clic en el botón **Agregar**, se abrirá la siguiente subventana para edición:

| Seleccione el caso y rellen | e todos los datos |            |
|-----------------------------|-------------------|------------|
| Seleccione Caso:            | 0                 | Q          |
| Categoría:                  | 1                 |            |
| Tipo de relación:           | Unknown relation  | ~          |
| Título:                     |                   |            |
|                             |                   | li         |
| Descripción:                |                   |            |
|                             |                   | li         |
|                             | Aceptar 🗸         | Cancelar 🎽 |
|                             |                   |            |

1. Seleccionar Caso relacionado: Dar clic en or para abrir la Búsqueda avanzada:

| fallo            |               |                        |               |                     |                    | ]                   | S                      | earch (                 | ٩                    |
|------------------|---------------|------------------------|---------------|---------------------|--------------------|---------------------|------------------------|-------------------------|----------------------|
|                  |               |                        |               |                     | 5                  | •                   | Ir                     | 1 2                     | 3                    |
| ID<br>SD<br>Caso | Caso Título   | ID<br>SD<br>Caso<br>MT | Categoria     | Categoria<br>Nombre | Estado<br>del Caso | MT Título<br>Modelo | ID SD<br>Caso<br>Padre | ID SD<br>Caso<br>Estado | ID<br>Ca<br>M1<br>Es |
| 1020             | 1020 Servici  | 1011                   | Servicio de   | Fallo               | InProgress         | Incidentes_e        | 0                      | 3                       | 2                    |
| 1022             | 1022 Servici  | 1012                   | Servicio de S | Fallo               | InProgress         | Incidentes_e        | 0                      | 3                       | 2                    |
| 1024             | 1024 Solicitu | 1014                   | Fallo de Har  | Incidente           | InProgress         | Incidente_Fo        | 0                      | 3                       | 2                    |
| 1025             | ОК            | 1015                   | Fallo de Har  | Incidente           | InProgress         | Incidente_Fo        | 0                      | 3                       | 2                    |
| 1030             | 1030 Servici  | 1020                   | Servicio de I | Fallo               | InProgress         | Incidentes_e        | 0                      | 3                       | 2                    |

### Seleccionar del listado y dar clic en **Usar registro seleccionado**.

 Después de la selección de caso, se autocompletará la Categoría. Diligenciar los campos: Caso para definir el tipo de relación.

Ingresar el Título y Descripción de la relación con el caso enlazado.

| Tipo de Relación                                           | Descripción                                                                                                    |  |  |  |  |
|------------------------------------------------------------|----------------------------------------------------------------------------------------------------|--|--|--|--|
| Relación Desconocida<br>Unknown Relation                   | No existe relación directa entre los casos, pero pueden compartir<br>similitudes que permiten relacionarlos.<br>* Este tipo de relación se utiliza para fines informativos.                       |  |  |  |  |
| Este caso es parte de<br>This case is part of              | Existe relación entre los casos, aunque el caso relacionado no es causado por el caso principal (caso al que se enlaza el caso).                                                                  |  |  |  |  |
| Este caso es el resultado de<br>This case is the result of | El caso (relacionado) es causado por el caso principal.<br>Ejemplo:<br>Debido a problemas de red (caso principal), un usuario no tiene acceso<br>a su correo electrónico (caso que se relaciona). |  |  |  |  |

### Editar/Eliminar/Vista

#### Editar

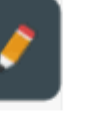

Seleccionar el caso de la rejilla y dar clic en el botón Editar, puede editarse:

- \* Tipo de relación
- \* Título
- \* Descripción

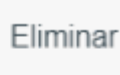

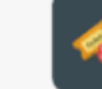

Seleccionar el caso de la rejilla y dar clic en el botón Eliminar, se eliminará la relación. Vista

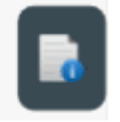

Seleccionar el caso de la rejilla y dar clic en el botón Vista, se visualizará una subventana con tres pestañas:

\* Información: Lista la información básica del caso.

\* Permisos: Listado de todos los usuarios relacionados con el caso Owner, Handler, Manager Informed, User, etc.

\* Gráfico: Diagrama de los pasos configuradoe en el modelo asignado al caso.

1)

Desde la consola de atención de casos

From: http://www.leverit.com/ithelpcenter/ - **IT Help Center** 

Permanent link: http://www.leverit.com/ithelpcenter/es:asesor:herr\_enlazar

Last update: 2021/08/26 17:26

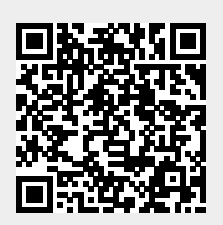